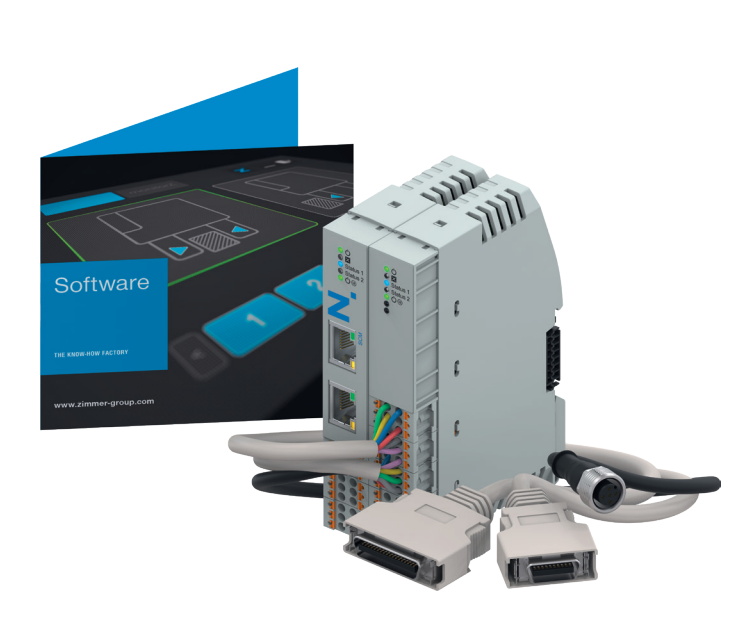

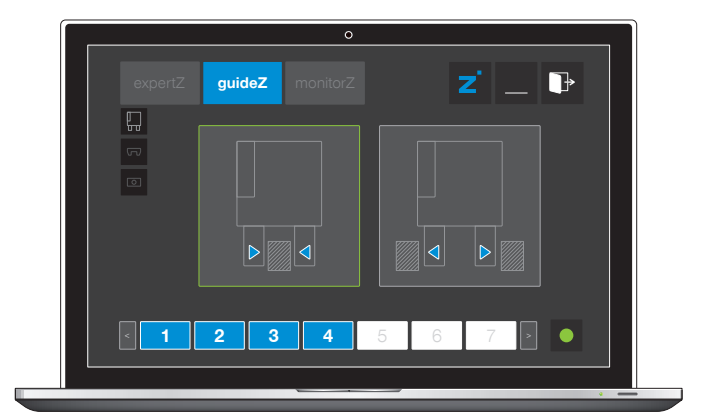

М∳ТСН

## INBETRIEBNAHME-ANLEITUNG

Human Machine Interface

**HMI-Software** 

DDOC02343

THE KNOW-HOW FACTORY

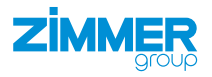

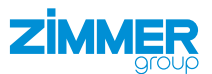

### Inhalt

| 1 | Insta | allation                                           | 3  |
|---|-------|----------------------------------------------------|----|
|   | 1.1   | Ethernet-Verbindung einrichten                     | 3  |
|   | 1.2   | Software herunterladen                             | 3  |
|   |       |                                                    |    |
| 2 | Inbe  | triebnahme                                         | 4  |
|   | 2.1   | Verbindung herstellen                              | 5  |
|   | 2.2   | Aktive Greifer wählen                              | 6  |
|   | 2.3   | Sprache wählen                                     | 7  |
|   | 2.4   | Version kontrollieren                              | 7  |
|   | 2.5   | Greifer wählen                                     | 8  |
|   | 2.6   | Motor einschalten und referenzieren                | 9  |
|   | 2.7   | Greifrichtung wählen                               | 10 |
|   | 2.8   | Werkstück einlernen                                | 11 |
|   | 2.9   | Werkstücktoleranz einstellen                       | 12 |
|   | 2.10  | Offen-Position einstellen                          | 13 |
|   | 2.11  | Greifkraft einstellen                              | 14 |
|   | 2.12  | Geschwindigkeit zum Öffnen des Greifers einstellen | 15 |
|   | 2.13  | Einstellungen prüfen                               | 16 |
|   | 2.14  | Werkstückrezeptur speichern                        | 17 |
|   | 2.15  | Datenspeicherung beendet                           | 18 |
|   | 2.16  | Kontrollebene monitorZ                             | 19 |
|   | 2.17  | Kontrollebene expertZ                              | 20 |
|   |       | 2.17.1 Service                                     | 21 |
|   |       | 2.17.2 Autoablauf starten                          | 23 |
|   |       | 2.17.3 Werkstückrezepturenmanagement               | 23 |
|   |       | 2.17.4 ISDU                                        | 25 |

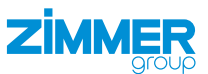

### 1 Installation

### 1.1 Ethernet-Verbindung einrichten

Nur der untere Ethernet-Anschluss ist aktiv und wird zur Konfiguration des Produkts mit einem Windows-PC verbunden.

### INFORMATION

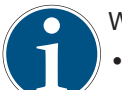

Werkeinstellung: • IP: 10.0.0.5

• Netzmaske: 255.0.0.0

- ▶ Passen Sie Ihre Netzwerkkarte an.
- Prüfen Sie, ob Ihre Firewall die Kommunikation zum Produkt unterstützt.

### INFORMATION

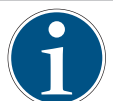

Das verwendete Kommunikationsprotokoll ist UDP. Die Einbindung in ein Netzwerk ist dadurch nur eingeschränkt möglich.

Entnehmen Sie Informationen zum Ändern der IP-Adresse dem Kapitel "SCM network settings".

▶ Wenden Sie sich bei Fragen an den Kundenservice.

### 1.2 Software herunterladen

- Laden Sie die HMI-Software auf unserer Internetseite herunter.
- ▶ Installieren Sie die HMI-Software auf einem Windows-PC.

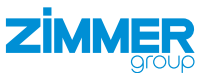

### 2 Inbetriebnahme

In diesem Kapitel wird die Konfiguration des Greifers mithilfe des Produkts beschrieben.

### HINWEIS

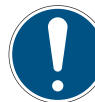

Alle Werkstückrezepturen müssen in der Kontrollebene *guideZ* eingelernt werden.

Mindestens die erste Werkstückrezeptur muss im Produkt mit einem eingelernten Werkstück belegt sein.

Das Produkt fährt hoch, wenn es korrekt verdrahtet ist, die Greifer angeschlossen und die Spannungsversorgung eingeschaltet sind.

Abhängig von der zuletzt gespeicherten Konfiguration am Produkt leuchten die Power-LED's grün, anschließend blinken am Grundmodul Status 1 und Status 2, solange die Greifer gesucht werden.

### HINWEIS

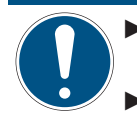

Achten Sie beim Kaltstart des SCM darauf, dass alle digitalen SCM-Eingänge nicht beschaltet sind, damit die Initialisierungssequenz erfolgreich beenden werden kann.

▶ Trennen Sie das SCM nur von der Spannungsversorgung, wenn beide Greifer nicht mehr in Bewegung sind.

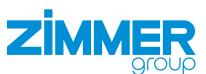

### 2.1 Verbindung herstellen

### **INFORMATION**

Benötigt wird die HMI-Software der Zimmer GmbH Version 2.0.3.10 oder höher.

In der oberen Menüleiste befinden sich die drei Kontrollebenen:

- expertZ: Ebene auf Expertenlevel, hier kann auf alle Daten des Greifers zugegriffen werden.
- guideZ: Konfigurationsebene, der Greifer kann auf das gewünschte Werkstück eingelernt werden.
- monitorZ: Diagnose- und Beobachtungsebene, zur Überwachung der Greifer im Betrieb.

| Z ZG IO-LINK HMI |          |  |   | - |   |
|------------------|----------|--|---|---|---|
| guideZ           | monitorZ |  | Z |   | ₿ |
| Search           |          |  |   |   |   |
| Service          |          |  |   |   |   |
| port             |          |  |   |   |   |
|                  |          |  |   |   |   |
|                  |          |  |   |   |   |
|                  |          |  |   |   |   |
|                  |          |  |   |   |   |

► Verbinden Sie den Windows-PC mit der installierten HMI-Software.

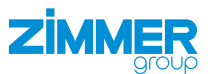

### 2.2 Aktive Greifer wählen

### INFORMATION

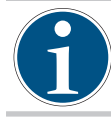

Für das roboterspezifische SCM in Kombination mit den Standardeinstellungen der Comfort App kann nur Single-Port verwendet werden.

Wenn zwei Greifer angeschlossen sind, können Sie wählen, ob beide aktiv sein sollen oder nur einer von beiden.

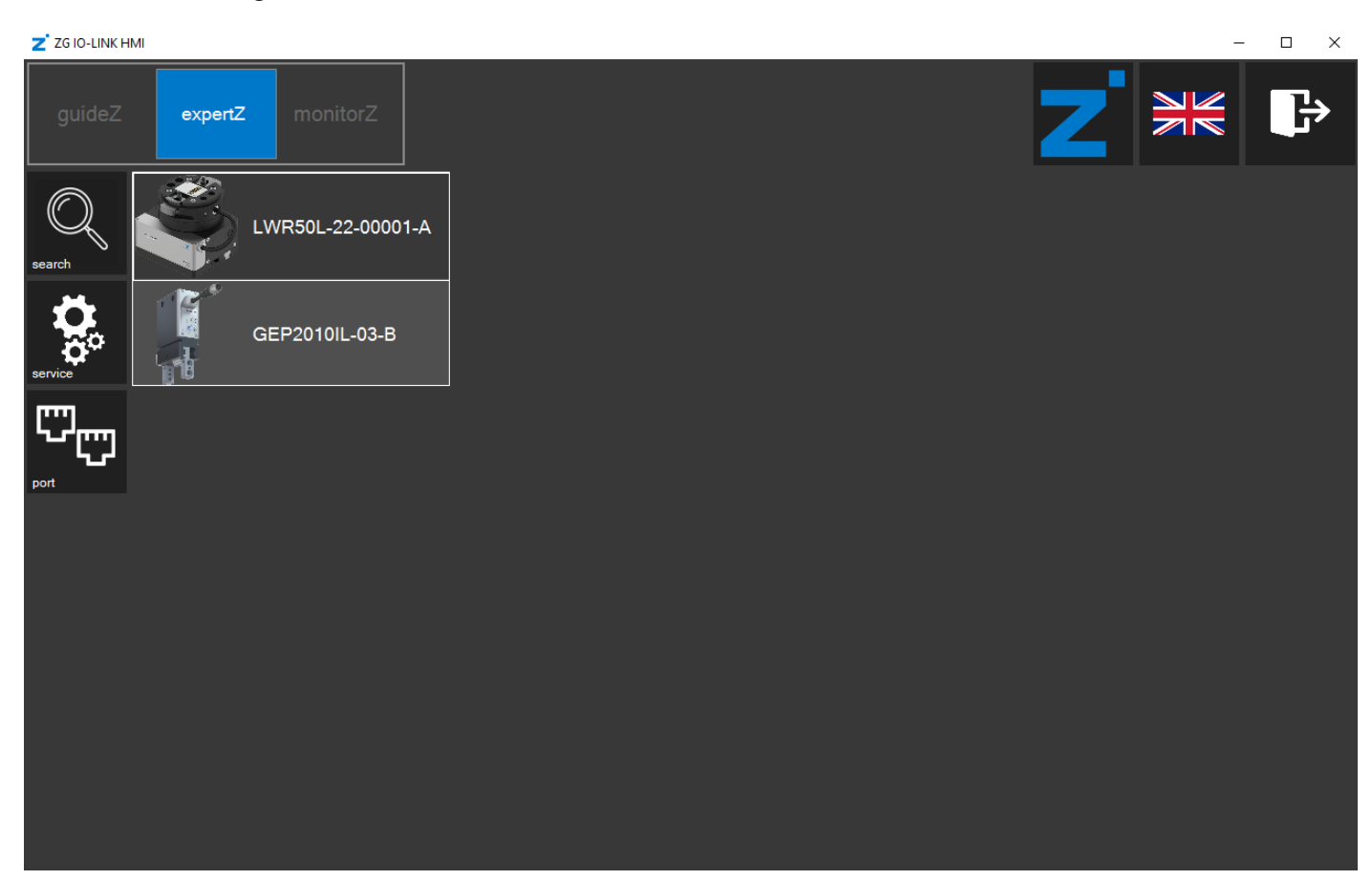

Dual-Port: Beide angeschlossenen Greifer sind aktiv.

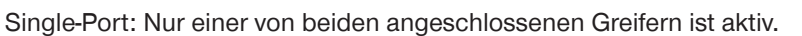

▶ Klicken Sie auf den entsprechenden Greifer, um diesen auszuwählen.

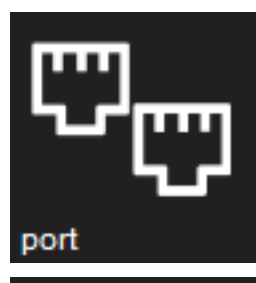

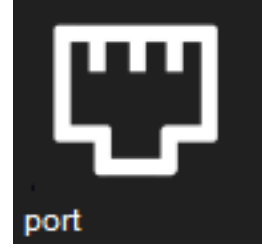

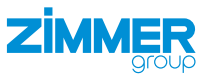

### 2.3 Sprache wählen

 Klicken Sie auf die Flagge, um die Sprache der HMI-Software zu ändern.

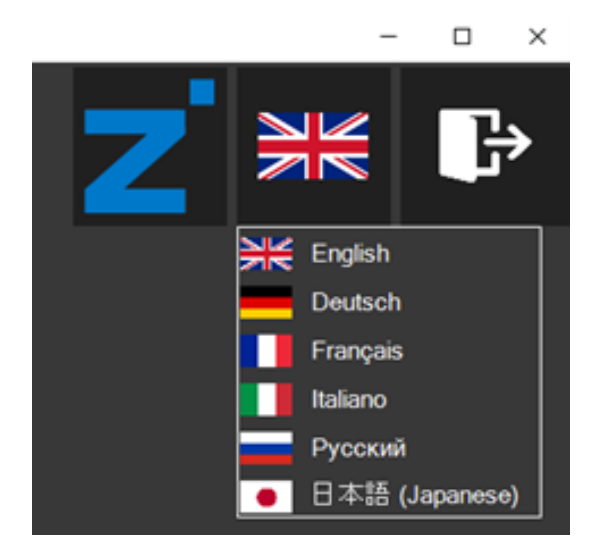

### 2.4 Version kontrollieren

 Klicken Sie auf das Zimmer-Logo, um Informationen zu der HMI-Software zu erhalten.

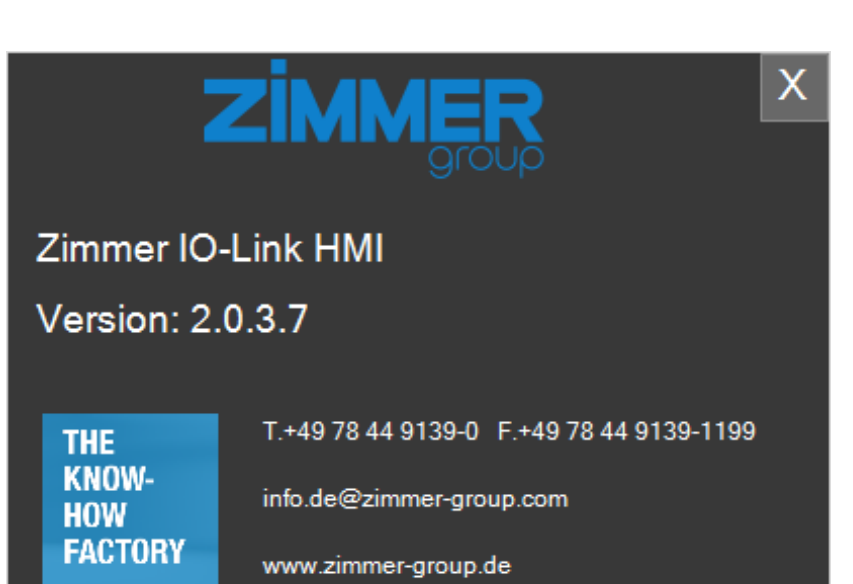

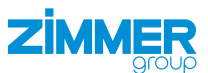

### 2.5 Greifer wählen

- ► Klicken Sie auf den Button search.
- $\Rightarrow$  Die angeschlossenen Greifer werden aufgelistet.

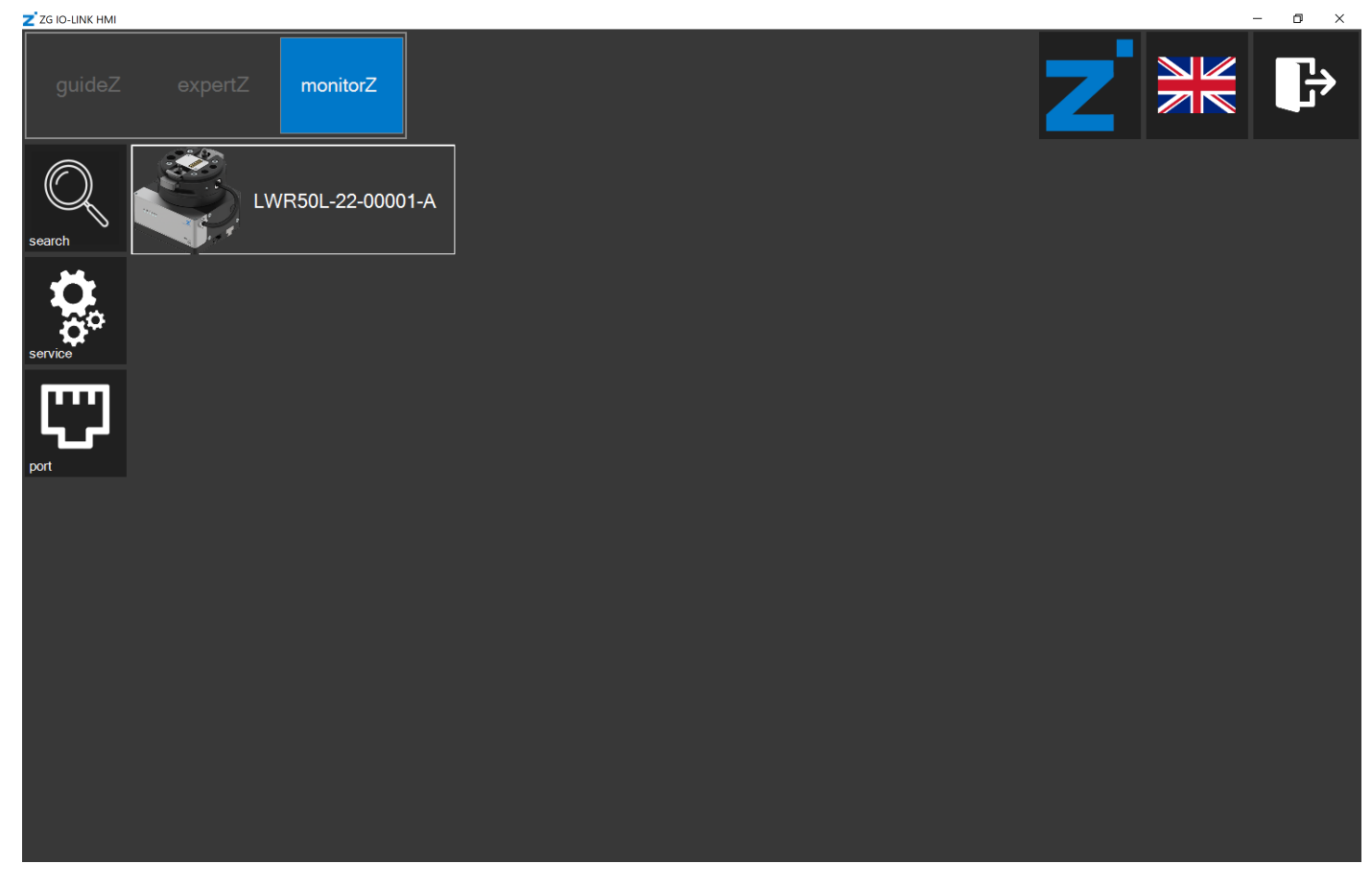

- ► Klicken Sie auf den gewünschten Greifer, um diesen auf das Werkstück einzulernen.
- ⇒ Die Kontrollebene *guideZ* öffnet sich.

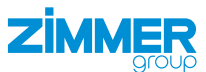

### 2.6 Motor einschalten und referenzieren

### HINWEIS

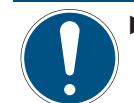

Schalten Sie den Motor auch im Roboterbedienteil ein.

- Schließen Sie die Aktorspannung an.
- ⇒ Die LED *power supply* leuchtet grün, wenn die Aktorspannung angeschlossen ist.
- ▶ Klicken Sie auf den Button *on*, um den Motor einzuschalten.
- ▶ Klicken und verweilen Sie auf dem Button > <, zum Referenzieren des Greifers.
- ⇒ Der Greifer wird nach außen oder innen referenziert.

# 2 to the text of the text of the text of the text of the text of text of

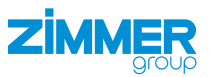

### 2.7 Greifrichtung wählen

► Wählen Sie die Greifrichtung.

### Außengreifen

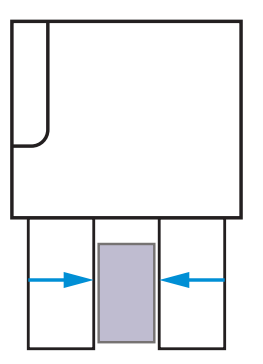

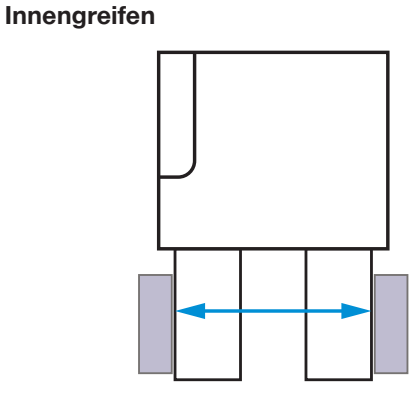

 $\Rightarrow$  Für den Greifer werden automatisch die Parameter gesetzt.

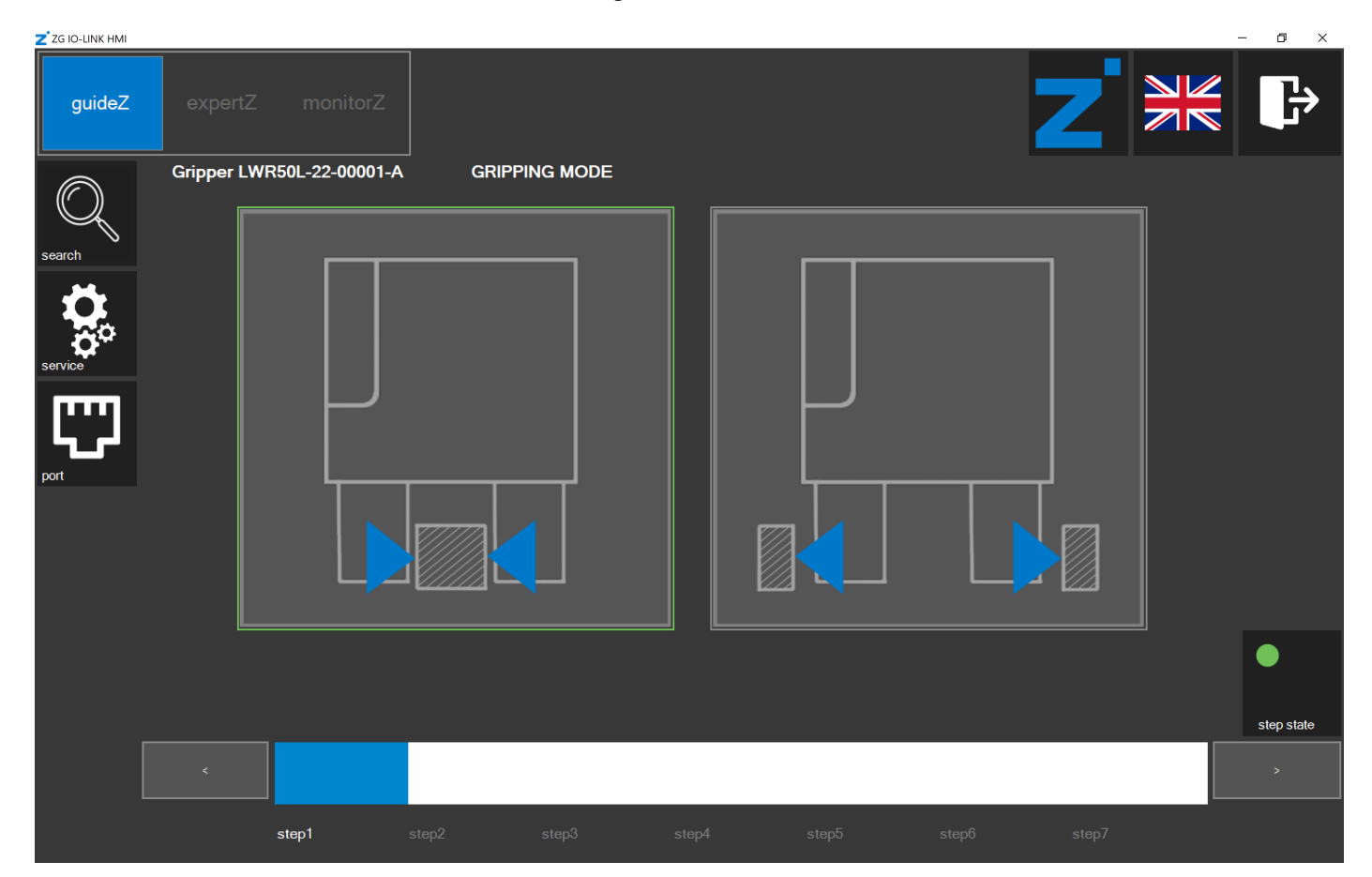

- ⇒ Die LED step state leuchtet grün.
- ► Klicken Sie auf den Button >.

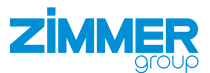

### 2.8 Werkstück einlernen

### INFORMATION

Die Buttons für die bevorzugte Einstellung werden optisch hervorgehoben.

- ▶ Klicken Sie und verweilen Sie auf den Buttons > < und < >, zum Einlernen der Werkstückparameter für den Greifer.
- ⇒ Der Greifer erkennt den Stillstand und merkt sich die Werkstückposition.

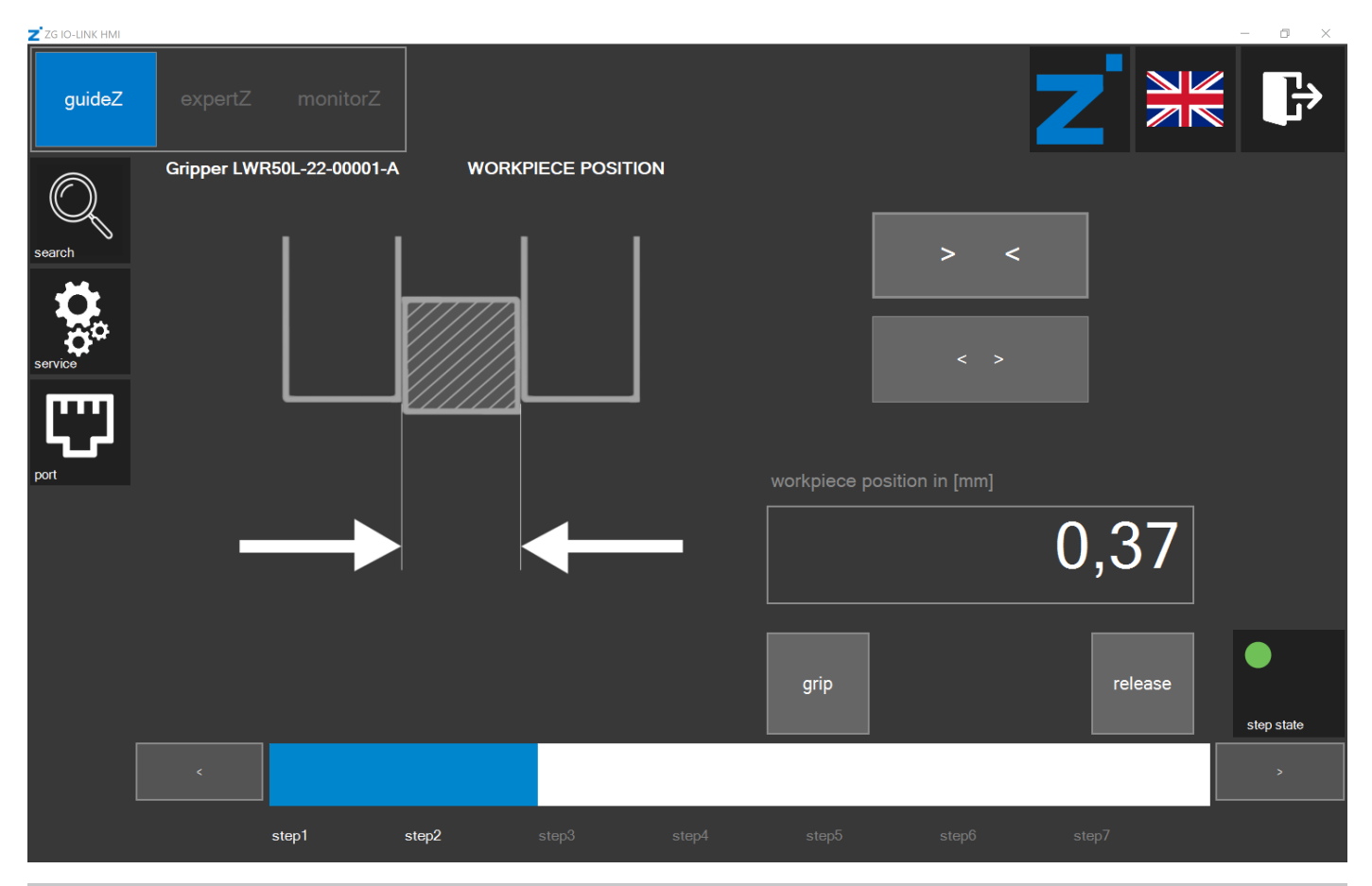

### **INFORMATION**

Mit dem Button grip und dem Button release können Sie die Einstellungen testen.

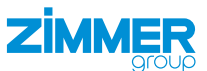

### 2.9 Werkstücktoleranz einstellen

Schieben Sie den Balken auf eine Toleranz von 0,00 mm bis 2,55 mm.

### INFORMATION

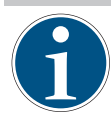

Ein Greifer mit Servofunktion setzt automatisch seine Geschlossen-Position kurz hinter der Werkstücktoleranz.

| Z ZG IO-LINK HMI |             |                 |            |           |                          |              |            | - 0 ×      |
|------------------|-------------|-----------------|------------|-----------|--------------------------|--------------|------------|------------|
| guideZ           | expertZ     | monitorZ        |            |           |                          |              | <b>Z</b> ¥ |            |
| Search           | Gripper LWF | R50L-22-00001-A | WORKPIECE  | TOLERANCE |                          |              |            |            |
| Service          |             |                 | X//////    |           |                          |              |            |            |
| port             |             |                 |            |           | 0,00<br>workpiece tolera | ance in [mm] |            |            |
|                  |             | +               |            |           |                          |              | 1,01       | position   |
|                  |             |                 |            |           |                          |              |            |            |
|                  |             |                 |            |           | grip                     |              | release    | •          |
|                  |             |                 |            |           |                          |              |            | step state |
|                  |             |                 |            |           |                          |              |            | >          |
|                  |             | step1 s         | tep2 step3 |           |                          |              |            |            |

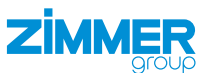

### 2.10 Offen-Position einstellen

# INFORMATION Das Einstellen der Offen-Position ist nur bei Greifern mit Servofunktion möglich.

▶ Klicken und verweilen Sie auf den Buttons > < und < >, um die Position einzustellen, an der der Greifer offen sein soll.

| Z ZG IO-LINK HMI |            |              |           |       |        |                 |       |         | - 0 ×      |
|------------------|------------|--------------|-----------|-------|--------|-----------------|-------|---------|------------|
| guideZ           |            |              |           |       |        |                 |       |         |            |
| search           | Gripper LW | R50L-22-0000 | I-A DISTA |       | (PIECE |                 |       |         |            |
| service          | L          |              |           |       |        | distance to wor | < >   |         |            |
|                  |            |              |           | +     | _      |                 |       | 0,37    |            |
|                  |            |              |           |       |        | grip            |       | release | step state |
|                  |            |              |           |       |        |                 |       |         | >          |
|                  |            | step1        | step2     | step3 | step4  | step5           | step6 | step7   |            |

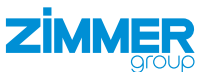

### 2.11 Greifkraft einstellen

Je nach Greifer, kann die Greifkraft eingestellt und zusätzlich automatisch die Geschwindigkeit zum Schließen eingestellt werden.

Schieben Sie den Balken auf die gewünschte Greifkraft.

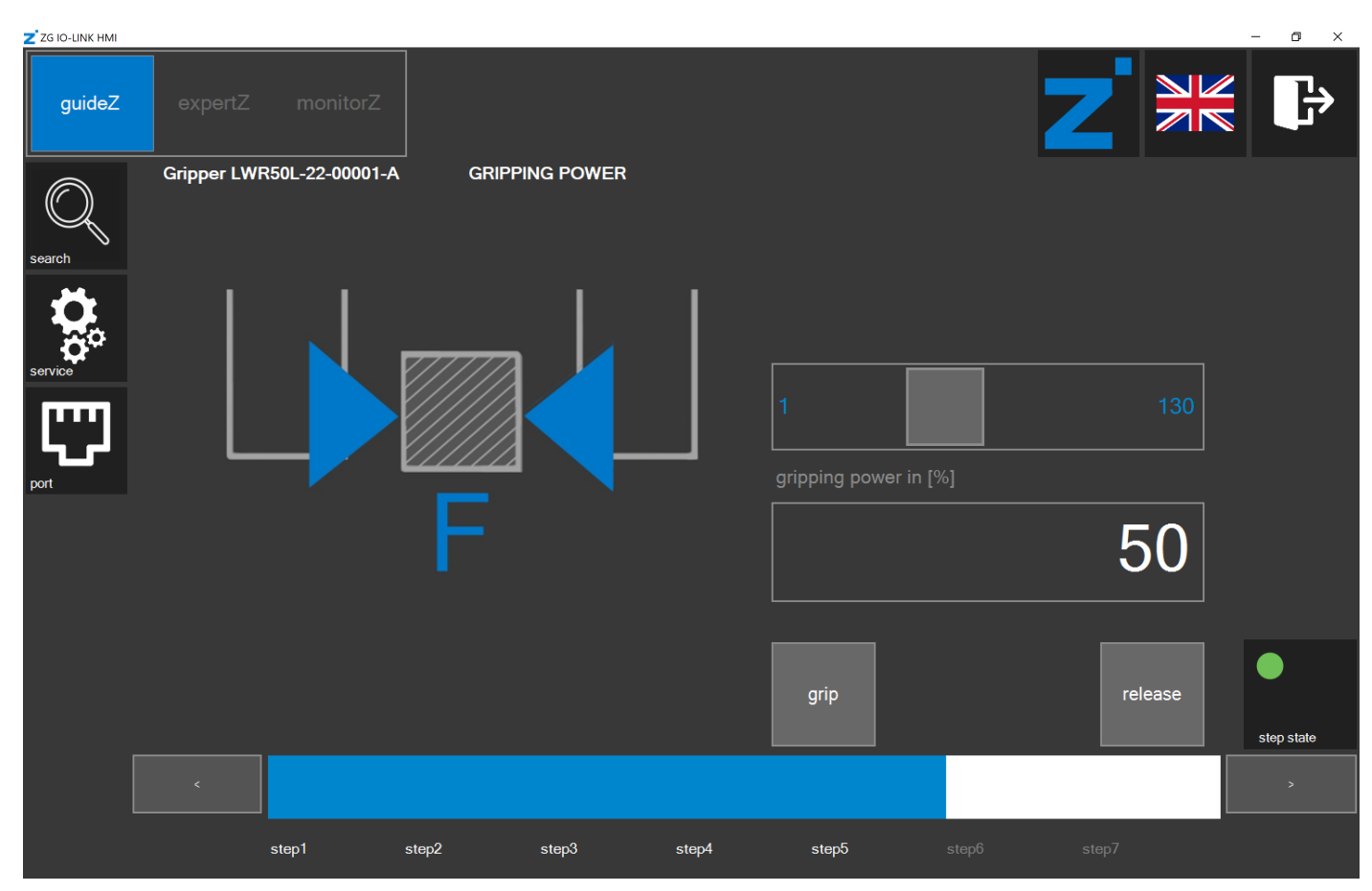

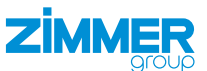

### 2.12 Geschwindigkeit zum Öffnen des Greifers einstellen

### INFORMATION

Das Einstellen der Geschwindigkeit zum Öffnen des Greifers ist nur bei Greifern mit Servofunktion möglich.

Schieben Sie den Balken auf die gewünschte Geschwindigkeit.

| Z ZG IO-LINK HMI |            |                 |           |           |       |                |        |          | - 0 ×      |
|------------------|------------|-----------------|-----------|-----------|-------|----------------|--------|----------|------------|
| guideZ           | expertZ    |                 |           |           |       |                |        |          |            |
| Search           | Gripper LW | /R50L-22-00001- | -A GRIPPI | ING SPEED |       |                |        |          |            |
| service          |            |                 | <i></i>   |           |       |                |        |          |            |
| <b>C</b>         | L          |                 |           |           |       | gripping speed | in [%] | <b>~</b> |            |
|                  |            |                 | V         |           |       |                |        | 30       |            |
|                  |            |                 |           |           |       | grip           |        | release  | step state |
|                  |            |                 |           |           |       |                |        |          |            |
|                  |            | step1           | step2     | step3     | step4 | step5          | step6  | step7    |            |

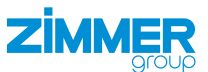

### 2.13 Einstellungen prüfen

Das Werkstücktraining für den Greifer ist beendet, wenn die Daten in der passenden Werkstückrezeptur gespeichert sind.

### INFORMATION

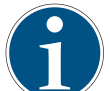

Die eingestellten Parameter sind zu diesem Zeitpunkt noch nicht in der passenden Werkstückrezeptur gespeichert.

Die Einstellungen können auch ohne die Robotereingänge und Roboterausgänge der Robotersteuerung geprüft werden.

- inputs:
  - ▶ Klicken Sie auf die Felder, um einen Befehl zu setzen.
  - $\Rightarrow$  Die gelben Befehle sind gesetzt.
- outputs:
  - ▶ Die Felder zeigen den Status des Greifers an.
  - ⇒ Die grünen Stati sind aktiv.

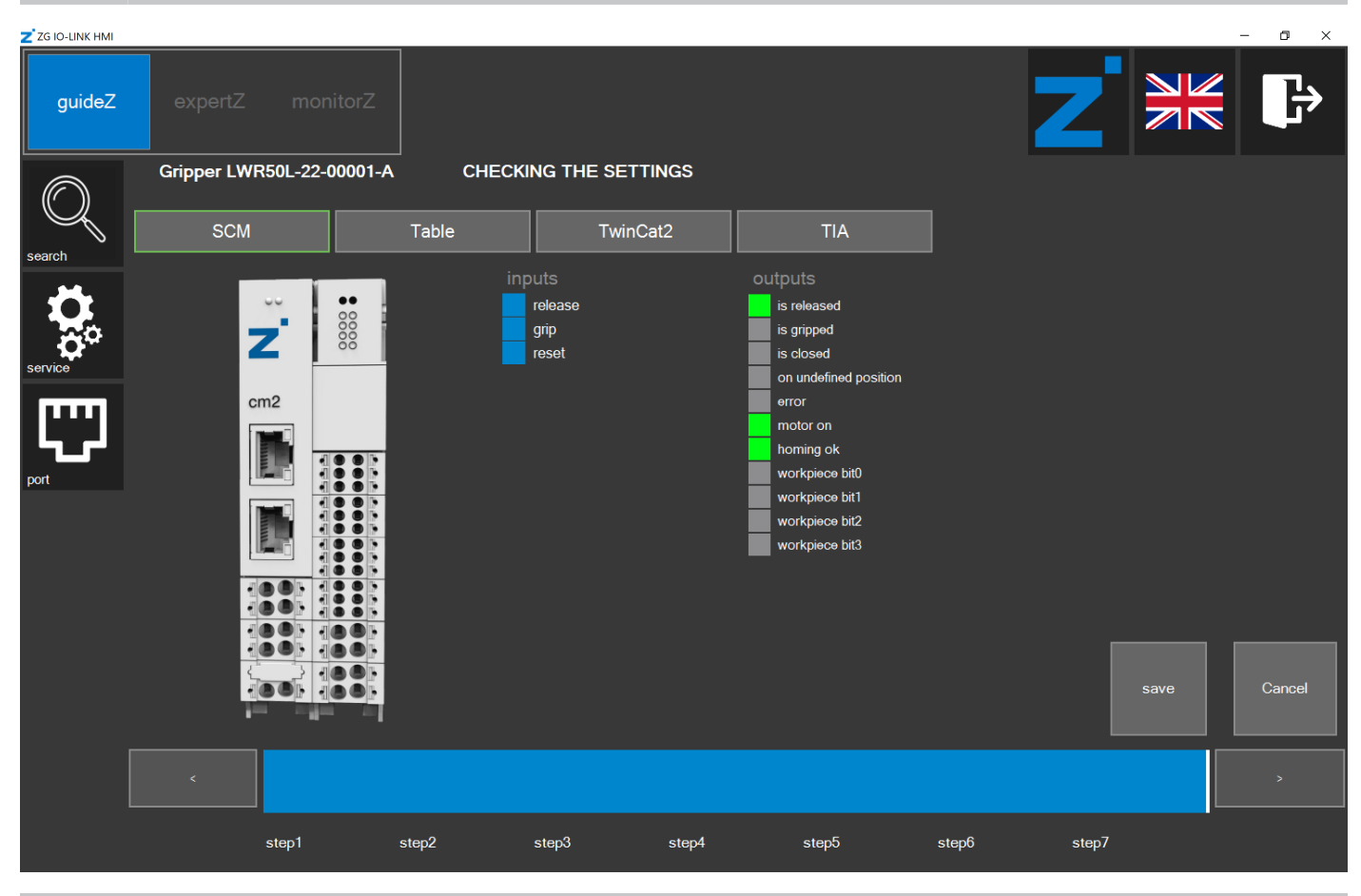

### INFORMATION

Die Ansicht *Table* zeigt die im Hintergrund erzeugten Parameter des entsprechendes Greifers. Die Ansichten *TwinCat2* und *TIA* zeigen die zu den Parametern des Greifers passende Beschaltung der SPS-Funktionsbausteine.

- Klicken Sie auf den Button Save.
- ⇒ Das Fenster zum Speichern der Werkstückrezeptur öffnet sich.

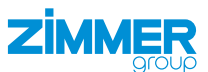

### 2.14 Werkstückrezeptur speichern

### INFORMATION

Die hervorgehobene Zahl in der Werkstücknummer zeigt die jeweils ausgewählte Werkstückrezepturnummer an. Die grün gerahmten Werkstückrezepturnummern zeigen gespeicherte Rezepturen des aktuellen Greifers an. Die orange gerahmten Werkstückrezepturnummern zeigen gespeicherte Rezepturen eines anderen Greifers an.

| Z ZG IO-LINK HMI |                           |          |                    |           |             |    |    | - 0 | ×      |
|------------------|---------------------------|----------|--------------------|-----------|-------------|----|----|-----|--------|
| guideZ           | expertZ monitorZ          |          |                    |           | z           |    |    |     | }      |
| $\bigcirc$       | Gripper LWR50L-22-00001-A | CHECKING | G THE SETTINGS     |           |             |    |    |     |        |
| search           | SCM                       | Table    | TwinCat2           | TIA       |             |    |    |     |        |
|                  |                           |          |                    |           |             |    |    |     |        |
|                  | 80                        | device   | e mode             | 62        | 62          | 1  | 2  | 3   | 4      |
| <b>Q</b>         |                           | base     | position           | 75        | 3575        |    | 6  | 7   | 0      |
| service          |                           | shift p  | osition            | 116       | 3675        |    |    | /   | •      |
|                  | cm2                       | teach    | position           | 426       | 4075        | 9  | 10 | 11  | 12     |
| ╘┓┎┙             |                           | work p   | position           | 536       | 4075        | 13 | 14 | 15  |        |
| port             |                           | grippiı  | ng power           | 65        | 65          |    |    |     |        |
|                  |                           | grippiı  | ng speed           | 50        | 50          |    |    |     |        |
|                  |                           | positio  | on tolerance       | 10        | 100         |    |    |     |        |
|                  |                           | Applic   | ation specific tag | LWR50L-22 | LWR50L-22   |    |    |     |        |
|                  |                           | Comn     | nent               |           |             |    |    |     |        |
|                  |                           |          |                    |           |             |    |    |     |        |
|                  |                           |          |                    |           |             |    |    |     |        |
|                  |                           | export   | all import all     | delete WP |             |    |    | sa  | ive WP |
|                  | 111                       |          |                    |           |             |    |    |     |        |
|                  | <                         |          |                    |           |             |    |    |     |        |
|                  | step1                     | step2 st | ep3 step4          | step5     | step6 step7 |    |    |     |        |

- ► Klicken Sie auf die gewünschte Werkstückrezepturnummer.
- ► Klicken Sie auf den Button save WP.

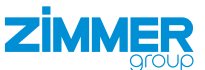

### 2.15 Datenspeicherung beendet

- Nach erfolgreicher Datenspeicherung wird wieder das Fenster zum Einlernen eines neuen Werkstücks angezeigt (siehe Kapitel "Werkstück einlernen").
- ▶ Klicken Sie auf den Button *monitorZ*, wenn Sie stattdessen in die Kontrollebene *monitorZ* wechseln wollen.

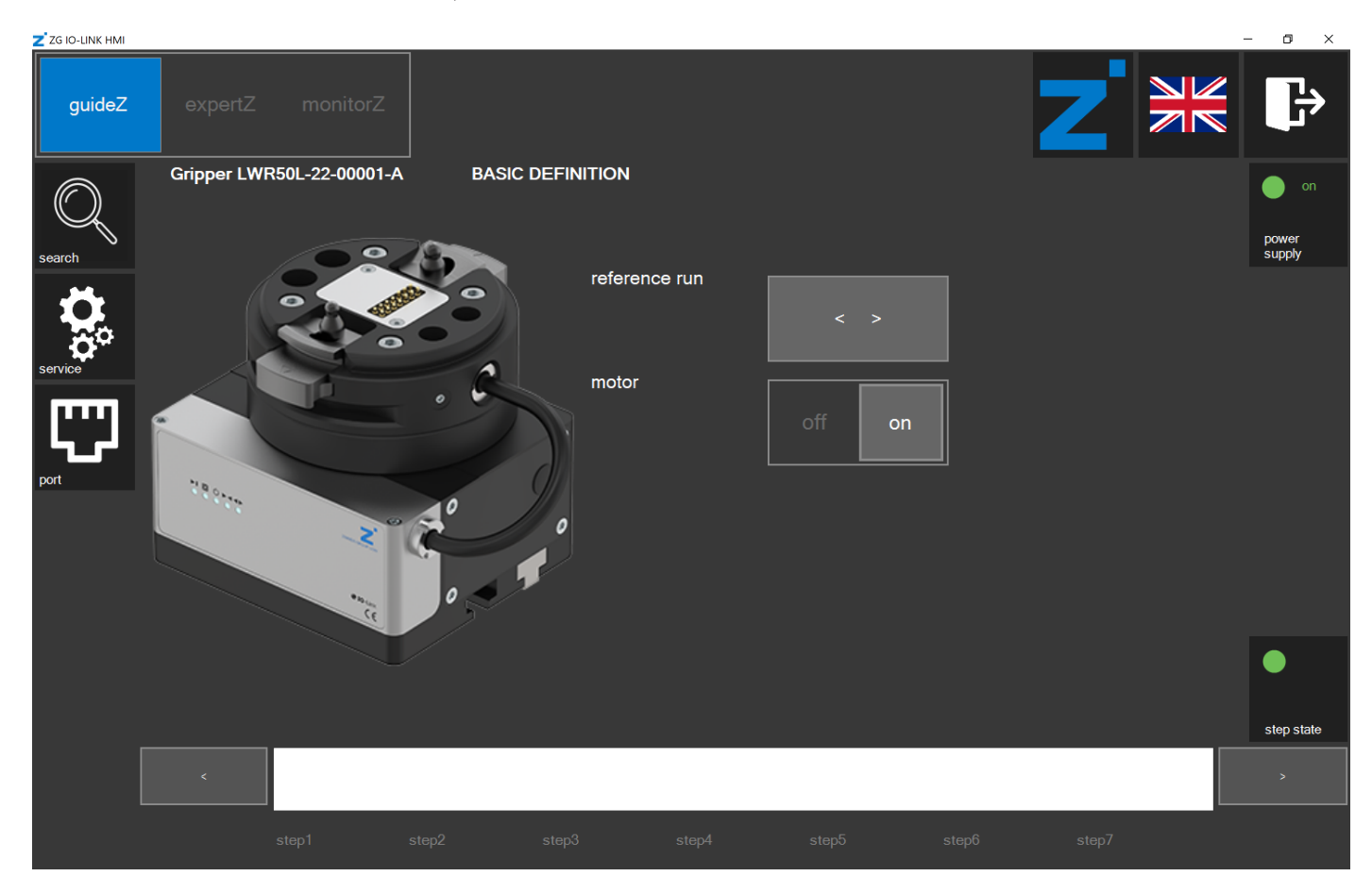

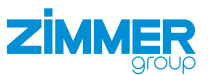

### 2.16 Kontrollebene monitorZ

- Klicken Sie auf den Button plug HMI, um die Steuerhoheit auf die digitalen Robotereingänge und Roboterausgänge zu übergeben.
- $\Rightarrow$  Die LED leuchtet rot.
- ⇒ Die Steuerung des Greifers mit der HMI-Software ist nicht mehr möglich, da die Eingangs- und Ausgangssignale nun die Kontrolle haben.
- ⇒ Sie können den Greifer mit der externen Steuerung und den gespeicherten Einstellungen bewegen.

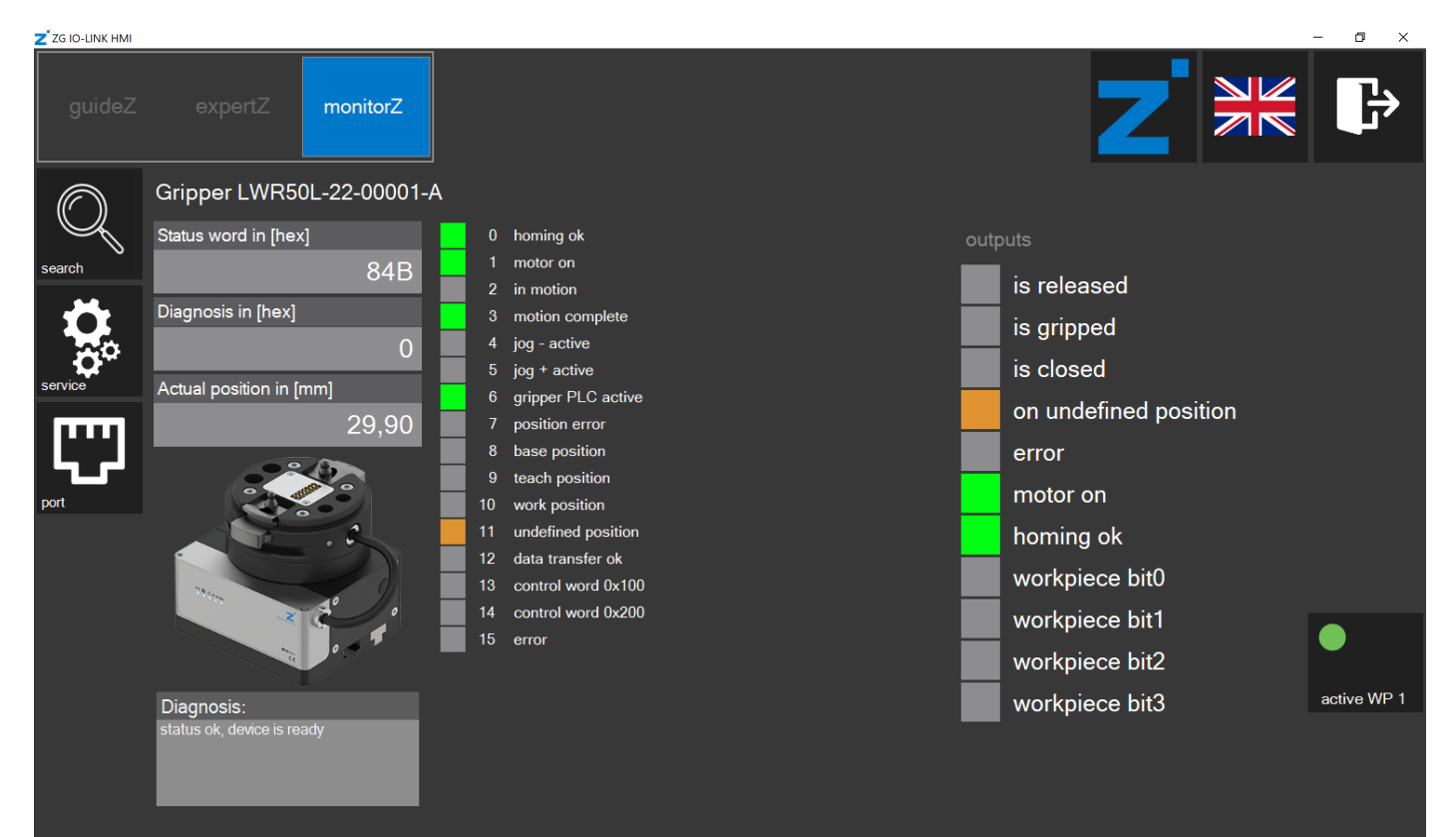

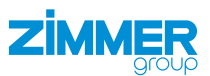

### 2.17 Kontrollebene expertZ

In der Kontrollebene *expertZ* ist das Feintuning der Greifparameter möglich, sowie der Zugriff auf alle Prozessdaten (PDU), Servicedaten (ISDU) und Werkstücke.

| Z ZG IO-LINK HN | II                            |      |                 |         |                |              |      |          | _              | $\Box$ $\times$ |
|-----------------|-------------------------------|------|-----------------|---------|----------------|--------------|------|----------|----------------|-----------------|
| guideZ          | expertZ monitorZ              |      |                 |         |                |              |      | Ζ        |                | ₿               |
| $\bigcirc$      | Gripper LWR50L-22-00001-      | ٩    |                 |         |                |              |      |          |                |                 |
| $\mathcal{Q}$   | Actual position in [mm]       |      | s released      |         | position toler | ance in [mm] | 0.00 | Outward  |                |                 |
| search          | earch 7,19                    |      |                 |         | · · .          | <br>; [      | Mode | Туре     |                |                 |
| <b></b>         | /,                            | 9    | s gripped       |         | gripping pow   | erin [%]     | 1    | 50<br>62 | HARD<br>HARD   |                 |
|                 |                               | (    | on undefined po | osition | aripping spec  |              |      | 82       | PREPOSITION_HC | LDING           |
| <b>₽</b> ~      |                               |      | ərror           |         |                |              | 1    |          |                |                 |
| service         |                               |      |                 |         | base positior  | n in [mm]    |      |          |                |                 |
|                 |                               |      |                 |         |                |              | 0,75 |          |                |                 |
| ▕┕┓┎┙▕          |                               |      |                 |         | shift position | in [mm]      |      | +        |                |                 |
| port            |                               |      |                 |         |                |              | 0,75 |          |                |                 |
|                 | The Sector Sector             |      |                 |         | teach positio  | n in [mm]    |      |          |                |                 |
|                 |                               |      |                 |         |                |              | 0,75 |          |                |                 |
|                 |                               |      |                 |         | work position  | in [mm]      |      |          |                |                 |
|                 |                               |      |                 |         |                |              | 0,75 |          |                |                 |
|                 |                               |      |                 |         |                |              |      |          |                |                 |
|                 | Diagnosis:                    |      |                 |         |                |              |      |          |                |                 |
|                 | position values not plausible |      |                 |         |                |              |      |          |                |                 |
|                 |                               |      |                 |         |                |              |      |          |                |                 |
|                 |                               |      |                 |         |                |              |      |          |                |                 |
|                 |                               |      |                 |         |                |              |      |          |                |                 |
|                 |                               | plug |                 |         |                | DDU          |      |          |                |                 |
|                 |                               | НМІ  | motor           | auto    | w.piece        | PDU          | ISDU | release  | acquire        | grip            |
|                 |                               |      |                 |         |                |              |      |          |                |                 |

Standardmäßig ist das *fine tuning* eingestellt, dabei handelt es sich um eine Ansicht, die auf den in der Kontrollebene *guideZ* eingestellten Parametern basiert. In dieser Ansicht können Sie diese Parameter optimieren.

- Schieben Sie den Balken auf den gewünschten Wert, um diesen zu ändern.
- ▶ Klicken Sie im Bereich Outward auf den gewünschten Mode, um diesen zu ändern.
- Klicken Sie auf den Button release oder den Button grip, um die Änderungen zu übernehmen und den Fahrauftrag auszuführen.
- ⇒ Die HMI-Software überprüft, ob der Wert vom Greifer verarbeitet werden kann und passt diesen bei Bedarf an dessen Grenzwerte an.

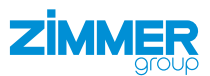

### 2.17.1 Service

- ► Klicken Sie auf den Button service.
- ⇒ Ein Anmeldefenster öffnet sich.

⇒ Das Fenster Service öffnet sich.

▶ Geben Sie das Passwort ein: Service

| <b>Z</b> Service                            |                 |                                                                                                    |                                                                                                    | - 🗆 ×                                                                                                    |
|---------------------------------------------|-----------------|----------------------------------------------------------------------------------------------------|----------------------------------------------------------------------------------------------------|----------------------------------------------------------------------------------------------------|
| User tools                                  | loLini          | k communication                                                                                                   | Master set                                                                                                    | tings                                                                                                    |
| service report                              | Process         | data                                                                                                    | DLL informat                                                                                                    | tion                                                                                                    |
| create                                      | input<br>output | 60 06 00 00 45 08<br>00 00 26 00 00 0a 41 32 05 66 06 bf<br>05 66 0c 20 00 00 00 00 00 00 00 00 00 00<br>00 00 00 | Info about IOLU<br>Revision of C<br>Revision of .1<br>IO-Link UDP Ma<br>IP Address:<br>NetworkNam<br>Firmware Re<br>IO-Link Stack | DPIF20 DLL:<br>DLL: 2.01<br>NET DLL: 2.0.1<br>aster<br>10.0.0.5<br>ie: IOLTest<br>vision: 1.1.8<br>Revision: 1.1.8 |
| Data transfer time, [s]                     |                 |                                                                                                    | SCM network                                                                                                    | c settings                                                                                                    |
| Automatic time, [ms]                        |                 |                                                                                                    | FW:<br>Serial<br>number                                                                                                    | SWA000122_F00                                                                                                    |
|                                             |                 |                                                                                                    | IP adress                                                                                                    | 10.0.0.5                                                                                                    |
| Application settings<br>expertZ fine tuning |                 |                                                                                                    | Network<br>mask                                                                                                    | 255.0.0.0                                                                                                    |
| expertZ as start mode<br>USB master only    |                 |                                                                                                    | MAC adress                                                                                                    | 00:80:E1:00:00:00                                                                                                  |
|                                             |                 |                                                                                                    | Load test profil                                                                                                    |                                                                                                    |
|                                             |                 |                                                                                                    | profile 1                                                                                                    | profile 2                                                                                                    |
|                                             |                 |                                                                                                    | SCM WP import/                                                                                                    | /export                                                                                                    |
|                                             |                 |                                                                                                    | export all                                                                                                    | import all                                                                                                    |

### 2.17.1.1 Service report

► Klicken Sie im Bereich service report auf den Button create, um einen Service-Report zu erstellen.

### 2.17.1.2 Data transfer time

Die Data transfer time ist die benötigte Zeit zur Datenübertragung in den Greifer.

### 2.17.1.3 Automatic time

Die Automatic time ist die Pausezeit des Autoablaufs.

Schieben Sie den Balken auf die gewünschte Zeit.

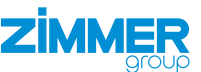

### 2.17.1.4 Application settings

- Schalten Sie die Option expertZ as start an, wenn expertZ als neue Startansicht angezeigt werden soll.
- Um vollständigen Zugriff auf alle Parameter zu erhalten, muss der Modus expertZ fine tuning ausgeschaltet werden.
- Schalten Sie den Modus *expertZ fine tuning* aus.

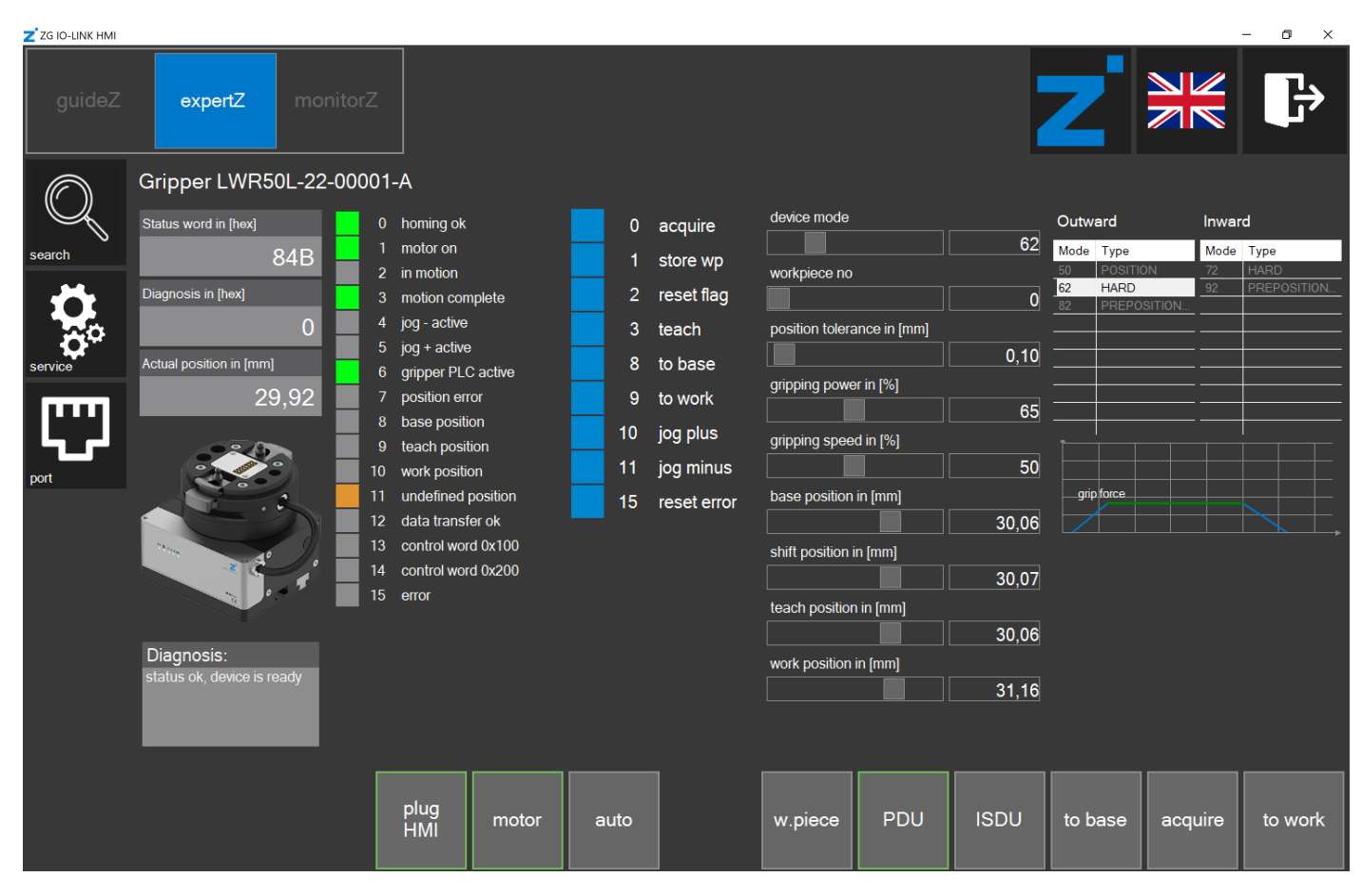

- Schalten Sie im Bereich Application settings die Option USB master only an, wenn die Netzwerkkommunikation ausgeschaltet werden soll.
- ▶ Aktivieren Sie diese Option nur, wenn Sie über eine Zimmer PrepBox mit USB-Kabel verfügen.
- ⇒ Die HMI-Software sucht nur noch nach USB-Teilnehmern.

### 2.17.1.5 SCM network settings

- ▶ Klicken Sie im Bereich *IP adress* auf das Feld, um die IP-Adresse des SCM zu ändern.
- Schließen Sie das Fenster Service.
- Führen Sie einen Kaltstart durch.

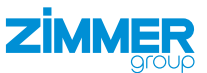

### 2.17.2 Autoablauf starten

Im Autoablauf fährt der Greifer zyklisch auf und zu.

► Klicken Sie auf den Button auto.

### 2.17.3 Werkstückrezepturenmanagement

Im Werkstückrezepturenmanagement können die zuvor angepassten Parameter wieder in die Werkstückdatenbank gespeichert werden. Im Bereich *in work piece* werden die Daten, deren Werkstückrezepturnummern aktuell im Bereich *work piece number* ausgewählt sind. Im Bereich *to save* werden die Daten angezeigt, die mit dem Button *save WP* in die gewählte Werkstückrezepturnummer gespeichert werden können.

▶ Klicken Sie auf den Button *w.piece*, um das Werkstückrezepturenmanagement zu öffnen.

| Z ZG IO-LINK HM     | мі                        |           |        |               |           |                 |           |      |        |      |       | _       | □ × |  |  |
|---------------------|---------------------------|-----------|--------|---------------|-----------|-----------------|-----------|------|--------|------|-------|---------|-----|--|--|
| guideZ              | guideZ expertZ monitorZ   |           |        |               |           |                 |           |      |        | Ζ    |       |         | ₽   |  |  |
| $\bigcirc$          | Gripper LWR50L-22-00001-A |           |        |               |           |                 |           |      |        |      |       |         |     |  |  |
|                     |                           |           |        | in work piece |           |                 | to save   |      |        |      |       |         |     |  |  |
|                     | device mode               |           |        |               | 62        |                 | 82        |      |        | 1    |       | 3       | 4   |  |  |
|                     | base position             |           |        |               | 317       |                 |           | 692  |        | 5    | 6     | 7       | 8   |  |  |
| <b>C</b><br>service | shift position            |           |        |               | 961 1525  |                 |           |      |        |      |       |         |     |  |  |
|                     | teach position            |           |        |               | 1256      |                 |           | 1874 |        |      | 10    | 11      | 12  |  |  |
|                     | work position             |           |        |               | 1927      |                 |           | 2625 |        | 13   | 14    | 15      |     |  |  |
| port                | gripping power            |           |        |               | 13        |                 | 47        |      |        |      |       |         | •   |  |  |
|                     | gripping speed            |           |        | 47            |           | 67              |           |      |        |      |       |         |     |  |  |
|                     | position toleran          | ice       |        |               | 31        |                 | 65        |      |        |      |       |         |     |  |  |
|                     | Application spe           | cific tag |        |               | LWR50L-22 |                 | LWR50L-22 |      |        |      |       |         |     |  |  |
|                     | Comment                   |           |        |               | LWR       |                 |           |      |        |      |       |         |     |  |  |
|                     |                           |           | _      | _             |           |                 |           |      |        |      |       |         |     |  |  |
|                     | export all import all     |           | delete | • WP          |           | load from<br>WP |           |      |        |      |       | save WP |     |  |  |
|                     | piug<br>HMI r             |           | motor  | auto          |           | w.piece         | PDU       | ISDU | to bas | e ac | quire | to work |     |  |  |

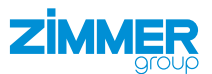

### 2.17.3.1 Werkstückrezepturen importieren

Nur der gesamte Datensatz kann geladen werden, alle 15 Werkstückrezepturen werden beim Import überschrieben.

- ► Klicken Sie auf den Button *import all*.
- ⇒ Das Fenster Workpiece import mit den zuvor gespeicherten Datensätzen wird angezeigt.
- ► Klicken Sie auf den gewünschten Datensatz.
- ► Klicken Sie auf den Button Import.

| Workpiece import                                                                                                    |
|----------------------------------------------------------------------------------------------------|
| C:\Temp\Zimmer_Group\WorkPieces\20210630_142411_SCM_WPs.xml<br>C:\Temp\Zimmer_Group\WorkPieces\20210705_130830_SCM_WPs.xml<br>C:\Temp\Zimmer_Group\WorkPieces\20210706_094826_SCM_WPs.xml<br>C:\Temp\Zimmer_Group\WorkPieces\20210707_143534_SCM_WPs.xml<br>C:\Temp\Zimmer_Group\WorkPieces\20210708_092502_SCM_WPs.xml<br>C:\Temp\Zimmer_Group\WorkPieces\20210812_133537_SCM_WPs.xml<br>C:\Temp\Zimmer_Group\WorkPieces\20210812_140349_SCM_WPs.xml<br>C:\Temp\Zimmer_Group\WorkPieces\20210909_082718_SCM_WPs.xml<br>C:\Temp\Zimmer_Group\WorkPieces\20210928_113147_SCM_WPs.xml<br>C:\Temp\Zimmer_Group\WorkPieces\20210928_132410_SCM_WPs.xml<br>C:\Temp\Zimmer_Group\WorkPieces\20210928_133220_SCM_WPs.xml<br>C:\Temp\Zimmer_Group\WorkPieces\20210928_145722_SCM_WPs.xml |
| Import Cancel                                                                                                    |

### 2.17.3.2 Werkstückrezepturen exportieren

- ► Klicken Sie auf den Button *export all*.
- Alle Werkstückrezepturen werden auf der Festplatte gespeichert: C:\ Temp\Zimmer\_Group\WorkPieces

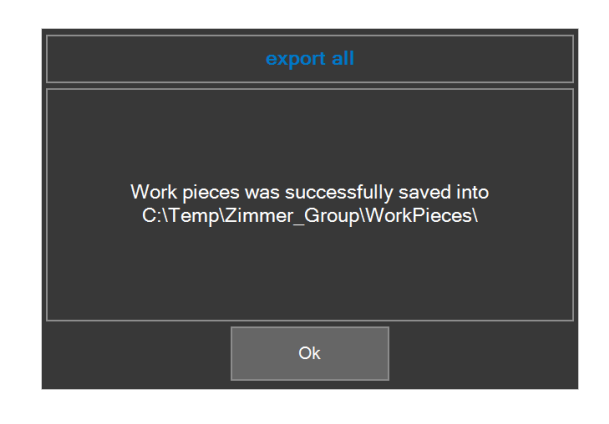

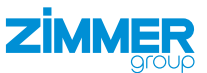

### 2.17.4 ISDU

Die ISDU sind azyklische Servicedaten, die direkt in den Speicher des Greifers geschrieben werden, diese Daten liegen somit nicht im SCM ab. Schreibbare azyklische Servicedaten können hier angepasst werden.

► Klicken Sie auf den Button ISDU, um die azyklischen Servicedaten anzusehen.

| Z ZG IO-LINK H | мі                                |                  |                                    |      |                     |        |     |                         |              |                    |        | -      |                  | ×  |
|----------------|-----------------------------------|------------------|------------------------------------|------|---------------------|--------|-----|-------------------------|--------------|--------------------|--------|--------|------------------|----|
| guideZ         | expertZ mo                        | onitorZ          |                                    |      |                     |        | k   |                         |              | Ζ                  |        |        | ŀ                | •  |
| $\bigcirc$     | Gripper LWR50L-22-                | 00001-A          |                                    |      |                     |        |     |                         |              |                    |        |        |                  |    |
|                | Status word in [hex]              | 0 hor            | ming ok                            | 0    | acquire             | idx    | sd) | k nam                   | ıe           | value              | rights | type   | iol_type         |    |
| search         | 884B                              | 1 mor<br>2 in n  | itor on<br>motion                  | 1    | store wp            | + 0    |     | Direct Para<br>- Page 1 | ameters      |                    | rw     |        | recordt          | ^  |
| Ö,             | Diagnosis in [hex]<br>301         | 3 moi<br>4 jog   | tion complete<br>- active          | 2    | reset flag<br>teach | + 1    |     | Direct Para<br>- Page 2 | ameters      |                    | rw     |        | recordt          |    |
| service        | Actual position in [mm]           | 5 jog            | + active<br>oper PLC active        | 8    | to base             |        |     | System Co               | mmand        |                    | wo     | uint8  | std_d_<br>system |    |
| [[[]]]         | 7,69                              | 7 pos            | sition error                       | 9    | to work             | + 12   |     | Device Acc<br>Locks     | ess          |                    | rw     |        | recordt          |    |
| الحربا         |                                   | 9 tea            | se position<br>ach position        | 10   | jog plus            | 16     |     | Vendor Na               | me Z         | immer GmbH         |        | string | stringt          |    |
| port           |                                   | 10 wor<br>11 und | rk position<br>defined position    | 15   | reset error         | 17     |     | Vendor Te               | xt www       | .zimmer-group.c    | ro     | string | stringt          |    |
|                |                                   | 12 dat           | ta transfer ok<br>atrol word 0x100 |      |                     | 18     |     | Product Na              | ame          | LWR50L             |        | string | stringt          |    |
|                |                                   | 14 cor           | ntrol word 0x200                   |      |                     | 19     |     | Product ID              | LWF          | 850L-22-00001-     | ro     | string | stringt          |    |
|                |                                   |                  |                                    |      |                     | 20     |     | Product Te              | ext gripp    | per electric: 2-ja |        | string | stringt          |    |
|                | Diagnosis:<br>position values not |                  |                                    |      |                     | 21     |     | Serial Num              | iber ()      | 1-00025505         | ro     | string | stringt          |    |
|                | plausible                         |                  |                                    |      |                     | 22     |     | Hardware<br>Revision    | В            | G00104 F00         |        | string | stringt          |    |
|                |                                   |                  |                                    |      |                     | 23     |     | Firmware I              | Revision SWA | 000058 Q00+        | ro     | string | stringt          | ~  |
|                |                                   | pl<br>H          | lug<br>IMI motor                   | auto |                     | w.piec | e   | PDU                     | ISDU         | to base            | acq    | uire   | to wo            | rk |